# Guia de Instalação de Software

Este manual explica como instalar o software por meio de uma conexão USB ou de rede.

#### Comportante)

A conexão de rede não está disponível para os modelos SP 200/200S/203S/203SF/204SF.

#### Fluxograma

O fluxograma a seguir ilustra os procedimentos de instalação do software por meio de uma conexão USB ou de rede.

#### Conexão USB

- Antes de instalar o software (preparar os itens necessários) (Consulte a pág. 2)
- 2. Instalação rápida para USB (instalar o software) (Consulte a pág. 3)

Conexão de rede (ambiente IPv4)

- 1. Antes de instalar o software (preparar os itens necessários) (Consulte a pág. 6)
- 2. Selecionar o tipo e o método de configuração de endereço IP (Consulte a pág. 6)
- 3. Conectar o computador e o equipamento (Consulte a pág. 7)
- 4. Imprimir uma lista de definições de rede (Consulte a pág. 8)
- 5. Instalação rápida em rede (instalar o software) (Consulte a pág. 9)
- 6. Após instalar o software (verificar o endereço IP) (Consulte a pág. 12)

#### Conexão de rede (ambiente IPv6)

- 1. Antes de instalar o software (preparar os itens necessários) (Consulte a pág. 6)
- 2. Selecionar o tipo e o método de configuração de endereço IP (Consulte a pág. 6)
- 3. Conectar o computador e o equipamento (Consulte a pág. 7)
- 4. Imprimir uma lista de definições de rede (Consulte a pág. 8)
- Configurar o endereço IPv6 via Web Image Monitor (Consulte a pág. 15 e o Guia do usuário <sup>(3)</sup>)
- 6. Instalação rápida em rede (instalar o software) (Consulte a pág. 9)
- 7. Após instalar o software (verificar o endereço IP) (Consulte a pág. 12)

# 1. Conectar o computador e instalar o software (conexão USB)

Conecte o equipamento e o computador com o cabo USB e clique em [Instalação rápida no padrão USB] para instalar o software.

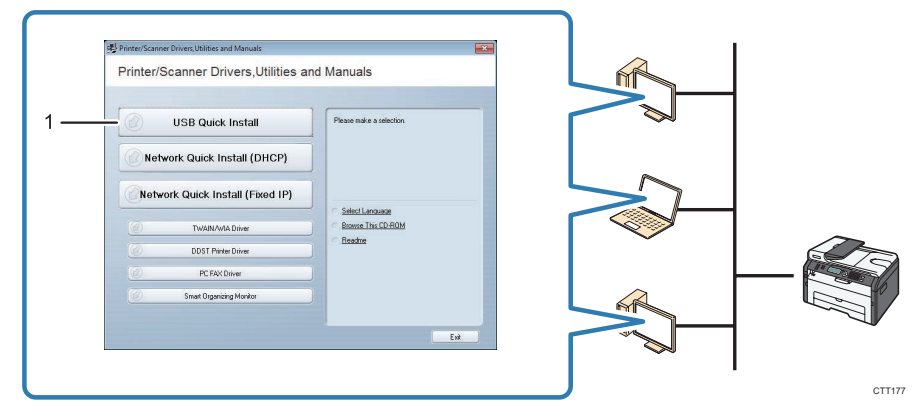

#### 1. Instalação rápida no padrão USB

- SP 200, 200N, 201N Instale o driver de impressão e o Smart Organizing Monitor.
- SP 200S, 202SN, 203S, 204SN Instale o driver da impressão, o driver TWAIN, o driver WIA e o Smart Organizing Monitor.
- SP 203SF, 203SFN, 204SF, 204SFN Instale o driver de impressão, o driver TWAIN, o driver WIA, o driver PC FAX e o Smart Organizing Monitor.

# Antes de instalar o software.

Para instalar o software por meio de uma conexão USB, são necessários um cabo USB e o CD--ROM fornecido.

# Instalação rápida no padrão USB.

Instalação do software.

## Importante

• Não ligue o equipamento antes de ler os respectivos procedimentos.

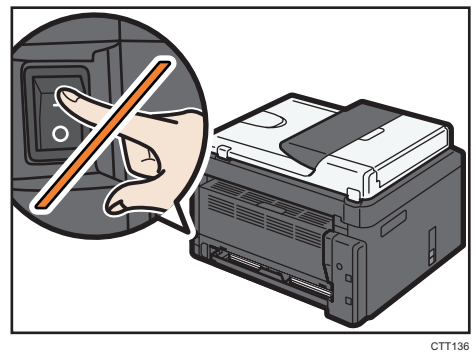

- Não conecte o cabo USB ao equipamento até que seja exibida uma mensagem solicitando que você faça isso.
- 1. Certifique-se de que o equipamento esteja desligado.
- 2. Ligue o computador.
- 3. Insira o CD-ROM na unidade de CD-ROM.

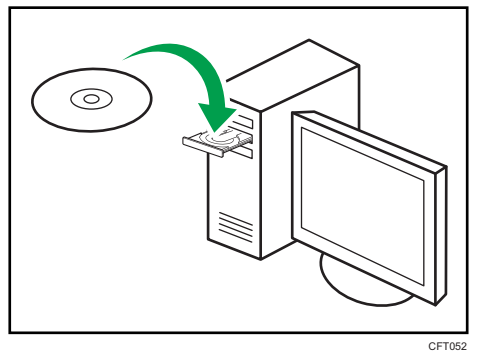

- 4. Selecione um idioma para a interface e clique em [OK].
- 5. No menu do CD-ROM, clique em [Instalação rápida no padrão USB].

#### 6. Siga as instruções fornecidas pelo assistente de instalação.

Se a mensagem de ligar e conectar o cabo USB aparecer, faça o seguinte:

· Ligue o equipamento.

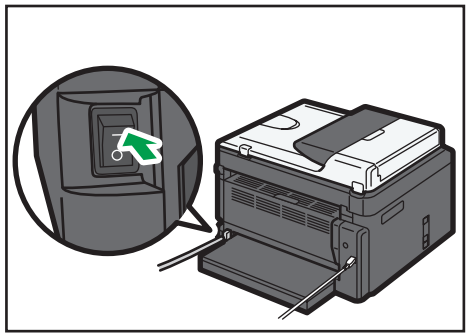

CTT061

· Conecte o equipamento e o computador com um cabo USB.

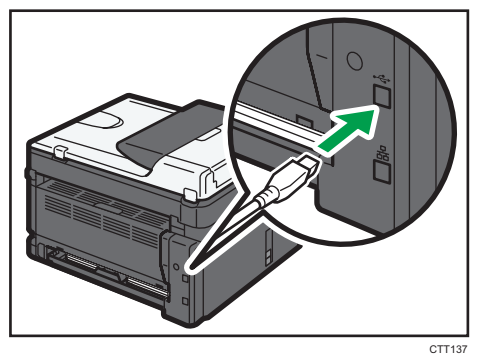

# 2. Conectar o computador e instalar o software (conexão de rede)

# Comportante

• A conexão de rede não está disponível para os modelos SP 200/200S/203S/203SF/204SF.

Conecte o equipamento e o computador com o cabo Ethernet e clique em [Network Quick Install (DHCP)] ou [Network Quick Install (Fixed IP)] para instalar o software.

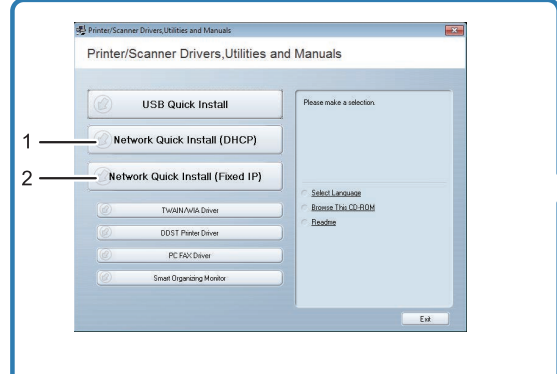

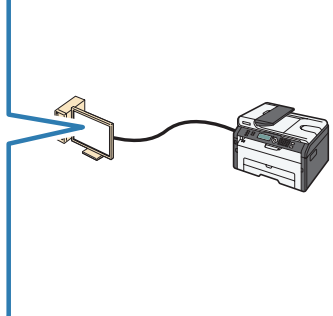

CTT178

#### 1. Network Quick Install (DHCP)

#### 2. Network Quick Install (Fixed IP)

- SP 200N, 201N Instale o driver de impressão e o Smart Organizing Monitor.
- SP 202SN, 204SN Instale o driver de impressão, o driver TWAIN, o driver WIA e o Smart Organizing Monitor.
- SP 203SFN, 204SFN ▶ Instale o driver de impressão, o driver TWAIN, o driver WIA, o driver PC FAX e o Smart Organizing Monitor.

# Antes de instalar o software.

Para instalar o software por meio de uma conexão de rede, são necessários um cabo Ethernet e o CD-ROM fornecido. Para obter o endereço IP automaticamente, é necessário um roteador com um servidor DHCP integrado.

# Selecionar o tipo e o método de configuração de endereço IP.

#### O que é um endereço IP?

O endereço IP é um número de identificação alocado para computadores e outros dispositivos conectados a uma rede IP. Um endereço IP é um endereço para uso em uma rede. Existem dois tipos de endereços IP: IPv4 e IPv6.

Endereço IPv4

O endereço IPv4 consiste em quatro campos, como "192.168.0.113". Os primeiros três campos (192.168.0) são fixos e o último (113) é variável.

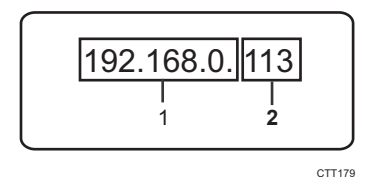

#### 1. Parte fixa

#### 2. Parte variável

Para gerenciar a rede, apenas a parte variável precisa ser modificada.

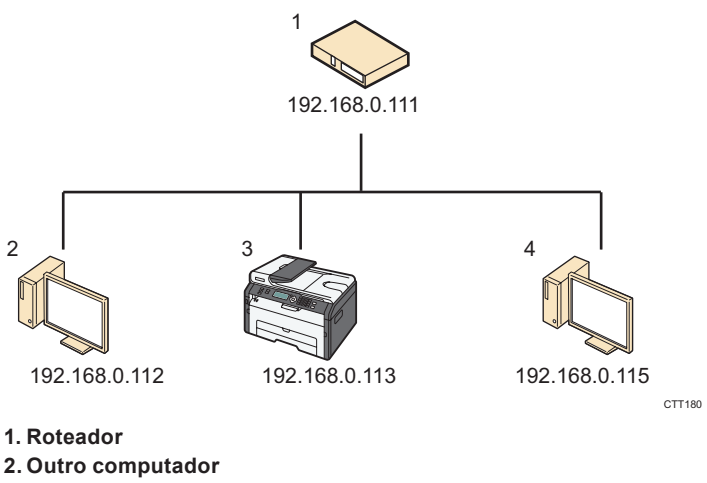

3. Equipamento

#### 4. Seu computador

#### Endereço IPv6

Pelo fato de os endereços IPv4 estarem acabando em consequência da difusão da Internet, o IPv6 foi desenvolvido com uma próxima geração de protocolo de Internet.

# ■ O que é um servidor DHCP?

Você pode configurar as definições para obter o endereço IP automaticamente de um servidor DHCP.

É necessário que haja um servidor DHCP na rede para que o equipamento receba um endereço IP automaticamente.

# ■ Tipos de endereços IP que podem ser configurados para o equipamento

- (1) Configurar as definições do equipamento para obter um endereço IPv4 automaticamente
- (2) Configurar o endereço IPv4 do equipamento manualmente
- (3) Configurar as definições do equipamento para obter um endereço IPv6 automaticamente
- (4) Configurar o endereço IPv6 do equipamento manualmente

# Conectar o computador e o equipamento

1. Conectar o cabo Ethernet à porta Ethernet.

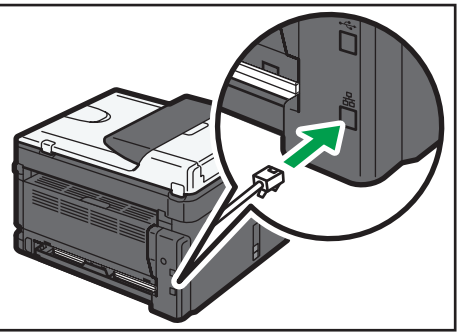

CTT138

- 2. Conecte a outra extremidade do cabo ao dispositivo de rede, como, por exemplo, um hub.
- 3. Ligar o equipamento.

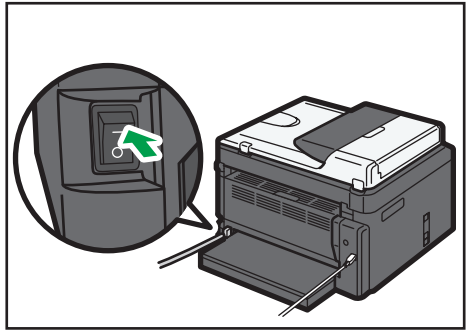

CTT061

# Imprimir uma lista de definições de rede

Antes de instalar o software, imprima a lista de definições de rede para verificar as informações da rede.

#### Comportante

• A impressão da lista de definições de rede pode levar até 2 minutos.

#### Imprimir uma lista de definições de rede SP 200N, 201N

1. Continue pressionando a tecla [Iniciar].

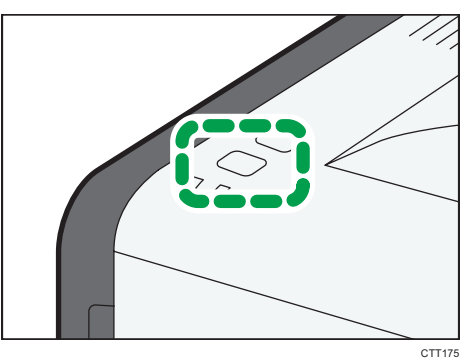

#### SP 202SN, 203SFN, 204SFN, 204SN

- 1. Pressione a tecla [Ferramentas do usuário].
- Pressione a tecla [♥] ou [▲] para selecionar [Impr lista/relatório] e pressione a tecla [OK].
- Pressione a tecla [♥] ou [▲] para selecionar [Lista defs de rede] e pressione a tecla [OK].

### Verificar uma lista de definições de rede

Endereço MAC

Endereço exclusivo para identificar o hardware.

Configuração IPv4

Você pode verificar o endereço IP.

• Se estiver usando um servidor DHCP:

Você pode verificar o endereço IPv4 atribuído automaticamente por um servidor DHCP.

• Se o endereço IPv4 não for automaticamente atribuído pelo servidor DHCP:

Se o endereço IPv4 não for automaticamente atribuído por um servidor DHCP, o equipamento selecionará automaticamente um endereço IPv4 não usado que comece com "169.254.xxx.xxx" (função AutoIP).

Configuração IPv6

Você pode verificar o endereço link-local.

# Instalação rápida para rede

## Comportante)

- Para os modelos SP 202SN/203SFN/204SFN/204SN, especifique um endereço IP usando o painel de controle antes de instalar o driver. Para obter informações sobre como fazer isso, consulte "Alterar as definições de endereço IP usando o painel de controle (apenas SP 202SN/203SFN/204SFN/204SN)".
- Em um ambiente IPv6, especifique um endereço IP usando o Web Image Monitor antes de instalar o driver. Para obter informações sobre como configurar o endereço IPv6, consulte "Configurar as definições de rede" e "Usar o Web Image Monitor" no Guia do usuário. Para obter informações sobre como iniciar o Web Image Monitor, consulte "Iniciar o Web Image Monitor".

# Selecione [Network Quick Install (Fixed IP)] ou [Network Quick Install (DHCP)]

O item a ser selecionado depende do tipo e do método de configuração de endereço IP selecionados em "Selecionar o tipo e o método de configuração de endereço IP". Instalar o software de acordo com as instruções a seguir.

- Configurar as definições do equipamento para obter um endereço IPv4 automaticamente [Network Quick Install (DHCP)]
- (2) Configurar o endereço IPv4 do equipamento manualmente ▶ [Network Quick Install (Fixed IP)]
- (3) Configurar as definições do equipamento para obter o endereço IPv6 automaticamente [Network Quick Install (DHCP)] ou [Network Quick Install (Fixed IP)]
- (4) Configurar o endereço IPv6 do equipamento manualmente ▶ [Network Quick Install (DHCP)] ou [Network Quick Install (Fixed IP)]

# Selecionar [Network Quick Install (DHCP)]

1. Ligue o computador.

Encerre todos os aplicativos em execução no momento.

2. Insira o CD-ROM na unidade de CD-ROM.

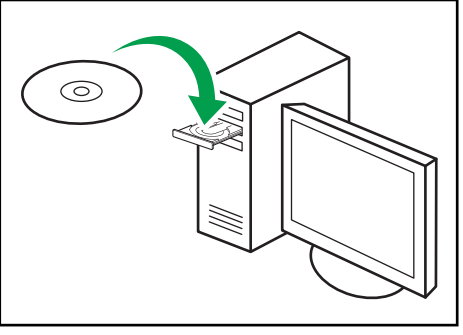

CFT052

3. Selecione um idioma para a interface e clique em [OK].

4. No menu do CD-ROM, clique em [Instalação rápida em rede (DHCP].

| rinter/Scanner Drivers,Utilities      | and Manuals                         |
|---------------------------------------|-------------------------------------|
| USB Quick Install                     | Please make a selection.            |
| Network Quick Install (Fixed IP)      | Select Lenguage Biorese This CD-RDM |
| DDST Printer Driver     PC FAX Driver |                                     |
| Smart Organizing Monitor              |                                     |
|                                       |                                     |

CTT193

- Leia atentamente todo o acordo de licença. Se concordar com os termos, clique em [Eu aceito os termos.] e clique em [Próximo >].
- 6. Selecione [Adicionar nova impressora] e, em seguida, clique em [Próximo>].
- 7. Selecione o método de detecção de impressora e, em seguida, clique em [Próximo>].
  - Para pesquisar impressoras automaticamente, selecione [Pesquisar impressoras automaticamente].
  - Para pesquisar uma impressora via endereço IP, selecione [Pesquisar impressoras pelo endereço IP especificado].
  - Para selecionar uma porta ou especificar uma nova porta, selecione [Selecionar uma porta ou especificar uma nova porta]. Se for exibida uma caixa de diálogo para selecionar o tipo de porta, recomenda-se selecionar a porta TCP/IP padrão.
- 8. Siga as instruções fornecidas pelo assistente de instalação.

# Selecionar [Network Quick Install (Fixed IP)]

- 1. Ligue o computador. Encerre todos os aplicativos em execução no momento.
- 2. Insira o CD-ROM na unidade de CD-ROM.

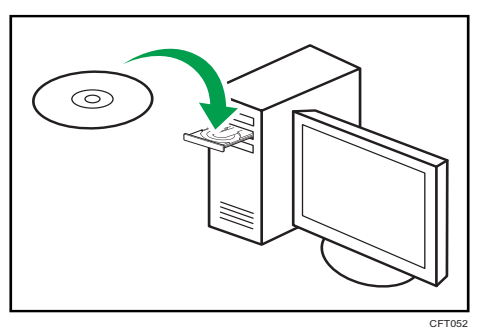

3. Selecione um idioma para a interface e clique em [OK].

4. No menu do CD-ROM, clique em [Instalação rápida em rede (IP fixo)].

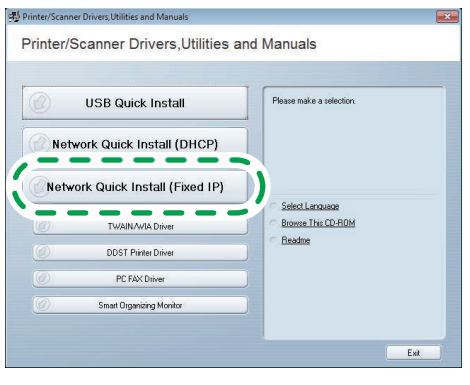

CTT190

- 5. Leia atentamente todo o acordo de licença. Se concordar com os termos, clique em [Eu aceito os termos.] e clique em [Próximo >].
- Insira os endereços MAC e IP e, em seguida, clique em [OK].
   Para especificá-los em um ambiente IPv6, clique em [Cancelar] e vá para a Etapa 8.

| IP AND AND AND AND AND AND AND AND AND AND |                      |
|--------------------------------------------|----------------------|
| *Mac Address:                              | 00-26-73-47-0A-B2    |
| *IP Address:                               | 169 . 254 . 10 . 178 |
|                                            |                      |
| Default Gateway Address:                   |                      |
|                                            |                      |
|                                            |                      |
|                                            |                      |
|                                            |                      |
|                                            | OK Cancel            |

CTT191

Endereço MAC

Insira o endereço MAC mostrado na lista de definições de rede.

Endereço IP

Insira o endereço IP do usuário.

O endereço IP do computador pode ser determinado usando um prompt de comando. Para exibir o endereço IP, abra o prompt de comando, digite "ipconfig" e pressione a tecla [Enter].

Insira o endereço IP do computador em uso com a parte variável do endereço IP modificada.

Máscara de sub-rede, endereço de gateway padrão

Especifique a máscara de sub-rede e o endereço de gateway padrão conforme necessário, de acordo com o ambiente de rede.

#### 7. Se o procedimento for concluído com sucesso, clique em [OK].

Se o procedimento falhar, clique em [OK] para voltar para a janela exibida na Etapa 6. Tente especificar a definição novamente. Se o problema persistir, consulte "Solução de problemas" para verificar se há algum problema com a conexão ou algum outro problema ou entre em contato com o representante técnico.

- 8. Selecione [Adicionar nova impressora] e, em seguida, clique em [Próximo>].
- 9. Selecione o método de detecção de impressora e, em seguida, clique em [Próximo>].
  - Para pesquisar impressoras automaticamente, selecione [Pesquisar impressoras automaticamente].
  - Para pesquisar uma impressora via endereço IP, selecione [Pesquisar impressoras pelo endereço IP especificado].
  - Para selecionar uma porta ou especificar uma nova porta, selecione [Selecionar uma porta ou especificar uma nova porta]. Se for exibida uma caixa de diálogo para selecionar o tipo de porta, recomenda-se selecionar a porta TCP/IP padrão.

#### 10. Siga as instruções fornecidas pelo assistente de instalação.

# Após instalar o software

# Verificar uma lista de definições de rede

Verifique a lista de definições de rede para saber se a definição de endereço IP configurada foi aplicada. Para obter informações sobre como imprimir a lista de definições de rede, consulte "Imprimir uma lista de definições de rede".

# 3. Alterar as definições de endereço IP

# Alterar as definições de endereço IP usando o painel de controle (apenas SP 202SN/203SFN/204SFN/204SN)

Configurar as definições do equipamento para obter um endereço IPv4 automaticamente

- 1. Pressione a tecla [Ferramentas do usuário].
- Pressione a tecla [♥] ou [▲] para selecionar [Definições de rede] e, em seguida, pressione a tecla [OK].
- 3. Pressione a tecla [♥] ou [▲] para selecionar [End IPv4 equipamento] e, em seguida, pressione a tecla [OK].

Definições de rede End IPv4 equipamento

 Pressione a tecla [♥] ou [▲] para selecionar [DHCP ativado] e, em seguida, pressione a tecla [OK].

End IPv4 equipamento DHCP ativado

5. Certifique-se de que [DHCP ativado] esteja definido como [Ligado].

DHCP ativado Ligado \*

Depois que uma definição for alterada, o equipamento reinicializará automaticamente.

# Configurar o endereço IPv4 do equipamento manualmente

- 1. Pressione a tecla [Ferramentas do usuário].
- Pressione a tecla [♥] ou [▲] para selecionar [Definições de rede] e, em seguida, pressione a tecla [OK].
- 3. Pressione a tecla [♥] ou [▲] para selecionar [End IPv4 equipamento] e, em seguida, pressione a tecla [OK].

Definições de rede End IPv4 equipamento

 Pressione a tecla [♥] ou [▲] para selecionar [DHCP ativado] e, em seguida, pressione a tecla [OK].

End IPv4 equipamento DHCP ativado  Pressione a tecla [♥] ou [▲] para selecionar [Desligado] e, em seguida, pressione a tecla [OK].

DHCP ativado Desligado

Se você alterar essa definição, o equipamento reinicializará automaticamente para que o procedimento seja concluído. Quando isso acontecer, aguarde o término da reinicialização, repita as Etapas 1 a 3 e vá para a próxima etapa.

6. Pressione a tecla [▼] ou [▲] para selecionar [Endereço IP] e, em seguida, pressione a tecla [OK].

```
End IPv4 equipamento
Endereço IP
```

7. Insira o endereço IPv4 do equipamento usando as teclas numéricas.

Endereço IP 19<u>2</u>. 0. 0. 192 \*

Pressione a tecla [▼] para alternar entre campos.

 Insira os valores em todos os campos e, em seguida, pressione a tecla [OK]. Especifique a máscara de sub-rede e o endereço de gateway padrão conforme necessário, de acordo com o ambiente de rede.

Depois que uma definição for alterada, o equipamento reinicializará automaticamente.

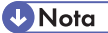

- Para obter informações sobre a configuração do endereço IPv4, consulte o Guia do usuário
- Não é possível configurar as definições de rede enquanto o equipamento estiver em operação (imprimindo, recebendo um fax, etc.). Da mesma forma, o equipamento não pode receber trabalhos de impressão e faxes enquanto as definições de rede estiverem sendo configuradas (após clicar em [Definições de rede]).

# Alterar as definições de endereço IP usando o Web Image Monitor.

#### Iniciar o Web Image Monitor

- 1. Iniciar o navegador da Web.
- 2. Na barra de endereços, digite "http://(endereço IP do equipamento)/".
  - Endereço IPv4

Insira o endereço IP mostrado na lista de definições de rede. Utilize um computador que use o endereço IP mostrado na lista de definições de rede com a parte variável modificada.

Endereço IPv6

Insira o endereço IP mostrado em "Endereço link-local" na lista de definições de rede. Coloque o endereço IP entre colchetes, dessa forma: "http:/[fe80:226:73ff:fe47:62e]/".

- 3. Clique em [Login].
- Insira a senha de administrador e, em seguida, clique em [Login]. Se estiver fazendo login pela primeira vez, digite a senha "admin133".

### Configurar as definições do equipamento para obter um endereço IPv4 automaticamente

Verifique se a opção [DHCP] está definida como [Ativar] em [IPv4] no Web Image Monitor. Se a opção [DHCP] estiver definida como [Ativar], o equipamento poderá obter o endereço IP automaticamente.

| IPv4                         |                                                                                    |
|------------------------------|------------------------------------------------------------------------------------|
| OK Cance                     |                                                                                    |
| [Note] Asterisks(*) indicate | that parameters obtained from DHCP server will take priority over the entry fields |
| ■IPv4                        | :Enable                                                                            |
|                              |                                                                                    |
| Ethernet                     |                                                                                    |
| Host Name                    |                                                                                    |
| DHCP                         | :      Enable     O / able                                                         |
| Domain Name                  | ()                                                                                 |
|                              | © Specify                                                                          |
| IPv4 Address*                | 192.168.0.203                                                                      |
| ■Subnet Mask*                | 255.255.255.0                                                                      |
| DDNS                         | :      Enable     O Disable                                                        |
|                              | CTT163                                                                             |

# Configurar o endereço IPv4 do equipamento manualmente

- 1. Inicie o Web Image Monitor e faça login.
- 2. Clique em [IPv4].
- 3. Defina a opção [DHCP] como [Desativar].

| IPv4                       |                                                                                                    |
|----------------------------|----------------------------------------------------------------------------------------------------|
| OK Canc                    | el                                                                                                    |
| [Note] Asterisks(") indica | te that parameters obtained from DHCP server will take priority over the entry fields when DHCP is set to Active. |
| ■IPv4                      | :Enable                                                                                                    |
|                            |                                                                                                    |
| Ethernet                   |                                                                                                    |
| Host Name                  | : RN^*7                                                                                                    |
| DHCP                       | : _nable 💿 Disable                                                                                                |
| Domain Name                |                                                                                                    |
|                            | Specify                                                                                                    |
| ■IPv4 Address*             | 192.168.0.203                                                                                                    |
| Subnet Mask*               | 255.255.255.0                                                                                                    |
| DDNS                       | :      Enable      Oisable                                                                                        |
|                            |                                                                                                    |
|                            |                                                                                                    |

CTT167

- 4. Especifique o endereço IP em [Endereço IPv4]. Especifique a máscara de sub-rede e o endereço de gateway padrão conforme necessário, de acordo com o ambiente de rede.
- 5. Especifique outras definições, se necessário.
- 6. Clique em [OK].

# Alterar as definições do endereço IPv4 usando o Smart Organizing Monitor.

# Redefinir as definições de rede

Para alterar o endereço IP após mudar o equipamento de local ou em outras situações, é necessário redefinir as definições de rede.

#### SP 200N, 201N

1. Mantendo a tecla [Redefinir trabalho] pressionada, ligue o equipamento.

#### SP 202SN, 203SFN, 204SFN, 204SN

1. Mantendo a tecla [Parar/Limpar] pressionada no painel de controle, ligue o equipamento.

Mantenha a tecla pressionada até que o LED de alerta acenda.

Quando a redefinição estiver concluída, o equipamento reinicializará automaticamente.

# Alterar as definições de endereço IP

#### Comportante)

- Use o painel de controle ou o Web Image Monitor para obter automaticamente o endereço IPv4 ou configurar o endereço IPv6.
- 1. No menu [Iniciar], clique em [Todos os Programas].
- 2. Clique em [Smart Organizing Monitor for SP xxx Series].
- 3. Clique em [Smart Organizing Monitor for SP xxx Series Status].
- 4. Na guia [Ferramenta de usuário], clique em [Definição de endereço IP...].
- 5. Insira os endereços MAC e IP.
  - Endereço MAC

Insira o endereço MAC mostrado na lista de definições de rede.

Endereço IP

Insira o endereço IP do usuário.

O endereço IP do computador pode ser determinado usando um prompt de comando. Para exibir o endereço IP, abra o prompt de comando, digite "ipconfig" e pressione a tecla [Enter].

Insira o endereço IP do computador em uso com a parte variável do endereço IP modificada.

· Máscara de sub-rede, endereço de gateway padrão

Especifique a máscara de sub-rede e o endereço de gateway padrão conforme necessário, de acordo com o ambiente de rede.

#### 6. Clique em [OK].

Se a configuração for bem-sucedida, a mensagem "Endereço IP definido." será exibida. Se a configuração falhar, a mensagem "Falha ao definir endereço IP. Tente novamente." será exibida. Se isso ocorrer, repita o procedimento a partir da Etapa 5.

- 7. Clique em [OK].
- 8. Clique em [Fechar].

# 4. Solução de problemas

# Conexão USB

#### ■ O cabo USB pode não estar conectado corretamente.

Certifique-se de que o cabo USB esteja conectado corretamente e não esteja danificado.

#### O CD-ROM pode não estar inserido corretamente.

Verifique se o CD-ROM está inserido corretamente. Também verifique se ele não está danificado e se a unidade de CD-ROM está funcionando corretamente.

#### Outros aplicativos não estão fechados.

Quando instalar o software, feche todos os outros aplicativos. A instalação pode ser interrompida se outros aplicativos estiverem abertos. Feche também os aplicativos de antivírus em execução.

#### O equipamento é ligado antes da instalação.

Desligue e ligue o equipamento e, em seguida, efetue a "Instalação rápida no padrão USB" novamente.

# Conexão de rede

#### O cabo Ethernet pode não estar conectado corretamente.

Certifique-se de que o cabo Ethernet esteja conectado corretamente e não esteja danificado.

#### O CD-ROM pode não estar inserido corretamente.

Verifique se o CD-ROM está inserido corretamente. Também verifique se ele não está danificado e se a unidade de CD-ROM está funcionando corretamente.

#### O endereço IP do equipamento não foi configurado ou o equipamento e o computador não estão na mesma rede.

Se o computador não estiver visível na rede, o endereço IP não foi configurado ou está configurado para outra rede no computador. Nesse caso, verifique o endereço IP do equipamento e a configuração de rede.

O equipamento não obtém o endereço IP automaticamente.

Verifique se o servidor DHCP está funcionando.

#### As definições de rede não foram redefinidas.

Para alterar o endereço IP via Smart Organizing Monitor, é necessário redefinir as definições de rede. Para obter informações, consulte "Redefinir as definições de rede".

© 2013 PT (BR) M135-8660